给图表设置条件格式

1. 描述2. 给图表设置条件格式

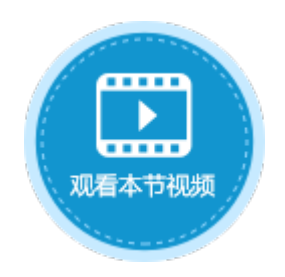

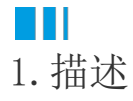

在活字格的图表中,可以设置条件格式,根据业务需要设置条件格式可以非常方便的筛选出数据。

## Ⅰ2. 给图表设置条件格式

选中图表,在功能区菜单栏中选择"图表工具-设计",单击"条件格式"。

图1 条件格式

| <ul> <li>•</li> <li>•</li> <li>•</li> </ul> | ଜି∽ ∂        | ₹    |     |      |                   |             | 活字村         | ä                      |             |    |     |        |      |     |                   |          |   |    | ß | <b>表</b> | Γ <u>μ</u> |   |  |    |  |    |  |  |
|---------------------------------------------|--------------|------|-----|------|-------------------|-------------|-------------|------------------------|-------------|----|-----|--------|------|-----|-------------------|----------|---|----|---|----------|------------|---|--|----|--|----|--|--|
| 文件                                          | 开始           | 创建   | 插入  |      | 打印                | 设计          | 公式          | 数据                     | 安全          |    | 发布  | 5 高级   |      | 高级  |                   | 高级       |   | 高级 |   | 高级       |            | ſ |  | 设计 |  | 布局 |  |  |
| 更改图表类型                                      | (加)<br>切换行/列 | 选择数据 | 更改颜 | 色せ   |                   |             |             | 留式 GeoJSC<br>留式 GeoJSC | 》<br>N配置    |    |     |        |      |     |                   |          |   |    |   |          |            |   |  |    |  |    |  |  |
| 对象管理器                                       | 1            | ŕ    | Ch  | art1 |                   | × ✓         | fx ₹        | 辛品                     |             |    |     |        |      |     |                   |          |   |    |   |          |            |   |  |    |  |    |  |  |
| 检索表或页面                                      |              | Q    |     | A    | В                 | C           | D           | E                      | F           | G  | H I | J      | Κ    | L   | M                 | N        | 0 | Ρ  | Q | R        | S          | Т |  |    |  |    |  |  |
| 表                                           |              | ~    | 1   |      | ÷                 | 体々手広        |             | /the other states      | 体系          |    |     |        |      |     |                   |          |   |    |   |          |            |   |  |    |  |    |  |  |
| 页面                                          |              | ^    | 2   |      | 产品<br>知能手机        | 第1李度<br>100 | 第2李度<br>14( | 男3李度<br>0 110          | 第4李度<br>220 |    |     |        |      |     | -                 | -        | - | -  |   |          |            |   |  |    |  |    |  |  |
| ▶ 🦳 内建页面                                    | Q            |      | 4   |      | 1110-1110<br>平板由脑 | 120         | 21(         | 0 310                  | 199         |    |     |        |      |     | -                 | -        | - | -  |   | _        |            |   |  |    |  |    |  |  |
| ▶ 🗁 内建手机                                    | 「页面          |      | 5   |      | 1 100-604         | 120         | 210         |                        | 100         |    |     |        |      |     | L                 | 4        |   |    |   |          |            |   |  |    |  |    |  |  |
|                                             |              |      | 6   |      | 100% <sub>7</sub> |             |             |                        |             |    |     |        |      |     |                   |          |   |    |   |          |            |   |  |    |  |    |  |  |
|                                             |              |      | 7   |      |                   |             |             |                        |             |    |     |        |      |     |                   |          |   |    |   |          |            |   |  |    |  |    |  |  |
| 马成贝                                         |              | ^    | 8   |      | 80%-              |             | _           |                        |             |    |     |        |      |     |                   |          |   |    |   |          |            |   |  |    |  |    |  |  |
| Teres Foc_母                                 | 版页           |      | 9   |      |                   |             |             |                        |             |    |     |        |      |     |                   |          |   |    |   |          |            |   |  |    |  |    |  |  |
|                                             |              |      | 10  |      | 60%               |             |             |                        |             |    |     |        |      |     |                   |          | _ |    |   |          |            |   |  |    |  |    |  |  |
|                                             |              |      | 11  |      | 00%               |             |             |                        |             |    |     | 침      |      | £≇  | ŧЛ.               |          |   |    |   |          |            |   |  |    |  |    |  |  |
|                                             |              |      | 12  | ŀΫ   |                   |             |             |                        |             |    |     | -<br>ন | 745  | ш   | ر<br>التي<br>التي | <u> </u> | - | -  |   | _        |            |   |  |    |  |    |  |  |
|                                             |              |      | 14  |      | 40%-              |             |             |                        |             |    | - ' | -      | -172 | 990 | 西                 |          | - | -  |   | _        |            |   |  |    |  |    |  |  |
|                                             |              |      | 15  |      |                   |             |             |                        |             |    |     |        |      |     |                   |          |   | -  |   |          |            |   |  |    |  |    |  |  |
|                                             |              |      | 16  |      | 20%-              | -           | -           |                        |             |    |     |        |      |     |                   |          |   |    |   |          |            |   |  |    |  |    |  |  |
|                                             |              |      | 17  |      |                   |             |             |                        |             |    |     |        |      |     |                   |          |   |    |   |          |            |   |  |    |  |    |  |  |
|                                             |              |      | 18  |      | 0%                |             | I           |                        |             |    |     |        |      |     |                   |          |   |    |   |          |            |   |  |    |  |    |  |  |
|                                             |              |      | 19  |      |                   | 第1季度        | 第2季度        | 夏 第3季                  | 度 第4        | 季度 | ŧ   |        |      |     |                   |          |   |    |   |          |            |   |  |    |  |    |  |  |
|                                             |              |      | 20  |      |                   |             |             |                        |             |    |     |        |      |     |                   | Ť.       |   |    |   |          |            |   |  |    |  |    |  |  |

在弹出的图表条件格式设置对话框中,选择一个系列后单击"新建规则",在右侧设置条件及样式。

设置多条规则后,选中一条规则,单击"删除规则"即可删除。

图2 设置条件格式

| 🛿 图表条件格式设置            |                                       |
|-----------------------|---------------------------------------|
| 系列: 智能手机              |                                       |
| 新建规则 型 删除规则 ~ ~ (新规则) | 基于类别名称的条件设定<br>                       |
|                       | 填充       字体 线型         背景色:       无颜色 |
|                       |                                       |

条件样式可基于类别名称、值、排名前、排名后进行设置。当图表类型为百分比堆积柱形图和百分比堆积条形图时,还可以基于百分比值 进行设置。

类别名称

选择基于类别名称进行条件样式设置后,需要设置比较方式及值后,再设置填充及线型。 例如,在智能手机系列中,设置类别名称中包含"1"的数据填充为黄色,显示如下。

图3 基于类别名称设置样式

| 🚯 圓表条件格式设置                                                                                                    |                                                                                                    |
|----------------------------------------------------------------------------------------------------|----------------------------------------------------------------------------------------------------|
| 系列: 智能手机                                                                                                    | v                                                                                                    |
| ATF: ■ RF+10       ●     ●     ●     ●       ●     ●     ●     ●       ●     ●     ●     ●       ●     ●     ●     ●       ●     ●     ●     ●       ●     ●     ●     ● | 基于关影名称的条件设定         単記公称       包含       1         年式设置       構充       学体、模型         背音色:       一元期色       一         一一一一一一一一一一一一一一一一一一一一一一一一一一一一一一一一一一一一 |
|                                                                                                    |                                                                                                    |
|                                                                                                    | 28-C                                                                                                    |

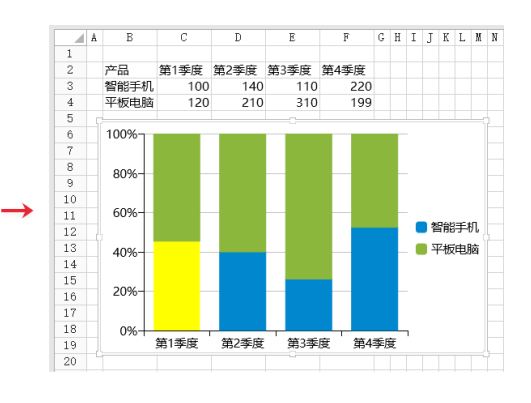

值

选择基于值进行条件样式设置后,需要设置比较方式及值后,再设置填充及线型。 例如,在智能手机系列中,设置值介于200到300的数据填充为红色,显示如下。

图4 基于值设置样式

## 图表条件格式设置

| 系列: 智能手机        | v                      |
|-----------------|------------------------|
| 新建规则 🖏 删除规则 🔷 🗸 | 基于值的条件设定               |
| 值 介于 200 到 300  | 值 ~ 介于 ~ 200 图 到 300 图 |
|                 | 抹式 没是:                 |
|                 | 78.00                  |

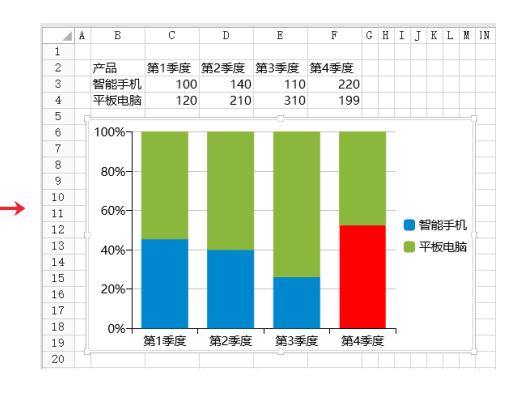

## 百分比值

当图表类型为百分比堆积柱形图和百分比堆积条形图时,还可以基于百分比值进行设置。 选择基于百分比值进行条件样式设置后,需要设置比较方式及值后,再设置填充及线型。 例如,在智能手机系列中,设置百分比值大于50%的数据填充为橙色,百分数50%需要转换为小数0.5。显示如下。

图5 基于百分比值设置样式

| 图表条件格式设置                    |              |     |          |      | :       |
|-----------------------------|--------------|-----|----------|------|---------|
| 系列: 智能手机 ~                  |              |     |          |      |         |
| ● 新建规则 □、 删除规则 ∧ ∨ 基于值的条件设定 | -            |     |          |      |         |
| 百分比值大于 0.4 百分比值 。           | _ 大于 ~ ~     | 0.5 | <b>.</b> |      |         |
| 样式设置:<br>填充 字体 线型           |              |     |          |      |         |
| 背景色:                        | <del>色</del> |     |          |      |         |
|                             |              |     |          |      |         |
|                             |              |     |          |      |         |
|                             |              |     |          |      |         |
|                             |              |     |          |      |         |
| 其他劇                         | 色            |     |          |      |         |
| 示例                          |              |     |          |      |         |
|                             |              |     |          |      |         |
|                             |              |     |          |      |         |
|                             |              |     |          |      |         |
|                             |              |     |          | 1400 | RID:244 |
|                             |              |     |          | WEXE | -121    |

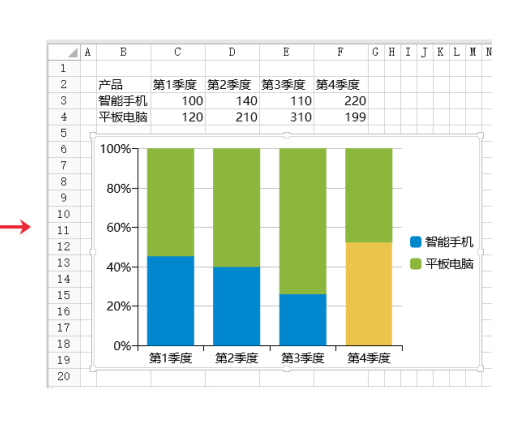

排名前、后

选择基于排名的条件设定后,设置排名前或排名后及值后,再设置填充及线型。 例如,在智能手机系列中,设置排名前2的数据填充为紫色,显示如下。

图6 基于排名设置样式

## 🚺 图表条件格式设置

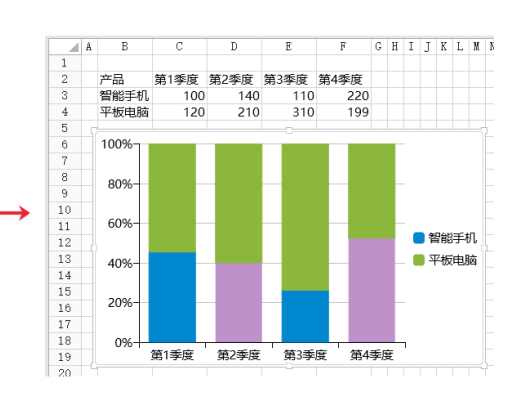

×

回到顶部